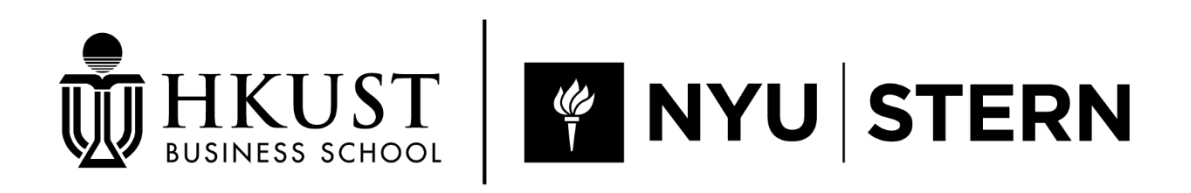

MASTER OF SCIENCE IN GLOBAL FINANCE

# **GUIDELINES** for Application Submission and Other Admission Processes Using The System

### **TABLE OF CONTENT**

| Important Notice                           | 3  | <u>Step 2. Upl</u> |
|--------------------------------------------|----|--------------------|
| Have the Materials Ready                   | 4  | Step 3. Pres       |
|                                            |    | <u>Step 4. Sub</u> |
| Step 1. Fill Application Form              |    |                    |
| 1.1 Personal Particulars                   | 5  | <u>After Appli</u> |
| <u>1.2 Program Choice</u>                  | 7  | To Accept C        |
| <u>1.3 Work Experience</u>                 | 8  | <u>To Check D</u>  |
| 1.4 Education Background                   | 9  | <u>To Apply fo</u> |
| 1.5 English Language Proficiency           | 10 |                    |
| 1.6 Awards and Professional Qualifications | 11 | Contact us         |
| <u>1.7 Essays</u>                          | 12 |                    |
| 1.8 References                             | 13 |                    |

| oad Documents               | 15 |
|-----------------------------|----|
| view Application            | 16 |
| mit and Pay                 | 17 |
|                             |    |
| cation Submission           | 19 |
| <u>Dffer</u>                | 20 |
| ocument Submission Status   | 21 |
| r Student Visa/Entry Permit | 22 |
|                             |    |
|                             | 23 |

### **IMPORTANT NOTICE**

- For your application, please submit only e-copies of the required documents. Official documents (electronic or in hard copies) are only required later for document substantiation.
- Carefully review all details and supporting documents before submitting your application.
- Please have a credit card (Visa or MasterCard) ready for the online application fee payment.
- If you can't complete the application in one sitting, you can log back into the system to continue. Just **remember to save your progress** at each step and keep the application deadlines in mind.
- To avoid complications, please submit your application well before the deadline.

## HAVE THE MATERIALS READY

| 1.      | Identity Document                                                                                                    |
|---------|----------------------------------------------------------------------------------------------------|
| •       | Hong Kong residents: Hong Kong ID Card                                                                                                    |
| •       | Applicants from other countries/regions: Passport                                                                                                    |
| •       | Applicants from Mainland China: Mainland ID card/ EEP/ Passport                                                                                        |
| •       | Applicants who hold visa/entry permit in Hong Kong: Visa label/<br>Notification Slip for Entry Visa/ Permit                                            |
| 2.<br>• | <b>Transcripts and Degree Certificates</b><br>The academic documents must be in English.                                                               |
| 3.<br>• | <b>Grading Scale/ System</b><br>To show the transcript legends/keys/grading scales;<br>It is usually at the back of the transcript or student handbook |
| 4.      | Proof of English Proficiency (if applicable)                                                                                                    |
| •       | TOEFL/IELTS score report, or                                                                                                    |
| •       | An official letter confirming that your bachelor's degree (or equivalent) was awarded by an institution where the medium of instruction was English.   |

#### 5. Two References

- •
- MSGF award?
- 8. A profile photo
- 9. Application Fee

• Contact details only. An automatic email will be sent to the references with instructions for completing the online form.

#### 6. 2-3 short essays addressing the following questions:

What do you hope to achieve by pursuing this degree? Given your professional background, what can you contribute to your fellow MSGF participants and the community?

• Discuss a business challenge that you have faced. How did you address this issue, and what lessons did you learn?

[Optional] Why do you believe you are the best candidate for the

7. CV: an up-to-date curriculum vitae

• A non-refundable fee of HKD \$1,200 / USD \$154, payable by credit card, Alipay, or WeChat Pay upon application submission.

## **1.1 Personal Particulars**

#### **Please Note:**

The information MUST match your identity document.

#### **Applicants from The Mainland of China need to provide:**

- Name in Chinese
- Registered Place of Household (户口所在地)

#### Student visa/entry permit

If you are unsure whether you need a student visa/ entry permit, please visit fytgs.hkust.edu.hk/visa for details

## In general, you don't need a student visa/entry permit if you have:

- an HKID card showing A, R or U below the date of birth; or
- A valid visa/entry permit that authorized you to study in Hong Kong

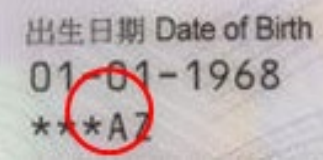

| Name in English *<br>(same as in identity documents)                        |
|-----------------------------------------------------------------------------|
| Preferred Name                                                              |
| Name in Chinese (if any)                                                    |
| Date of Birth (dd/mm/yyyy) *                                                |
| Place of Birth *                                                            |
| Gender *                                                                    |
| I.D. Document Number *<br>(please provide at least one of the fo            |
| Hong Kong I.D. Card Number, in                                              |
| Other I.D. Number and Issuing                                               |
| Passport Number and Issuing C                                               |
| Place of Origin *                                                           |
|                                                                             |
|                                                                             |
| Need for student visa / entry perr<br>( Click <u>here</u> for explanation ) |
|                                                                             |
|                                                                             |

Local / Non-local

|                 | WANG Msgf                                                                      |
|-----------------|--------------------------------------------------------------------------------|
|                 | Family Name / Surname / Last Name Given Names / Other Names                    |
|                 |                                                                                |
|                 |                                                                                |
|                 | 01 V / Jan V / 1995                                                            |
|                 | Afghanistan 🗸                                                                  |
|                 | O Male  Female                                                                 |
| owing)          |                                                                                |
| ny              | C 683365 (E)                                                                   |
| ountry / Region | Please select 🗸                                                                |
| untry / Region  | Please select                                                                  |
|                 | Afghanistan 🗸                                                                  |
|                 | For applicants from The Mainland of China, please indicate:                    |
|                 | Registered Place of Household (戶口所在地): Please select                           |
| t *             | Do you need a student visa or entry permit to study in O Yes INO No Hong Kong? |
|                 | Please specify what document / visa / entry permit you will present instead.   |
|                 | Please select                                                                  |
|                 | If others, please specify                                                      |
|                 |                                                                                |

### **1.1 Personal Particulars (continued)**

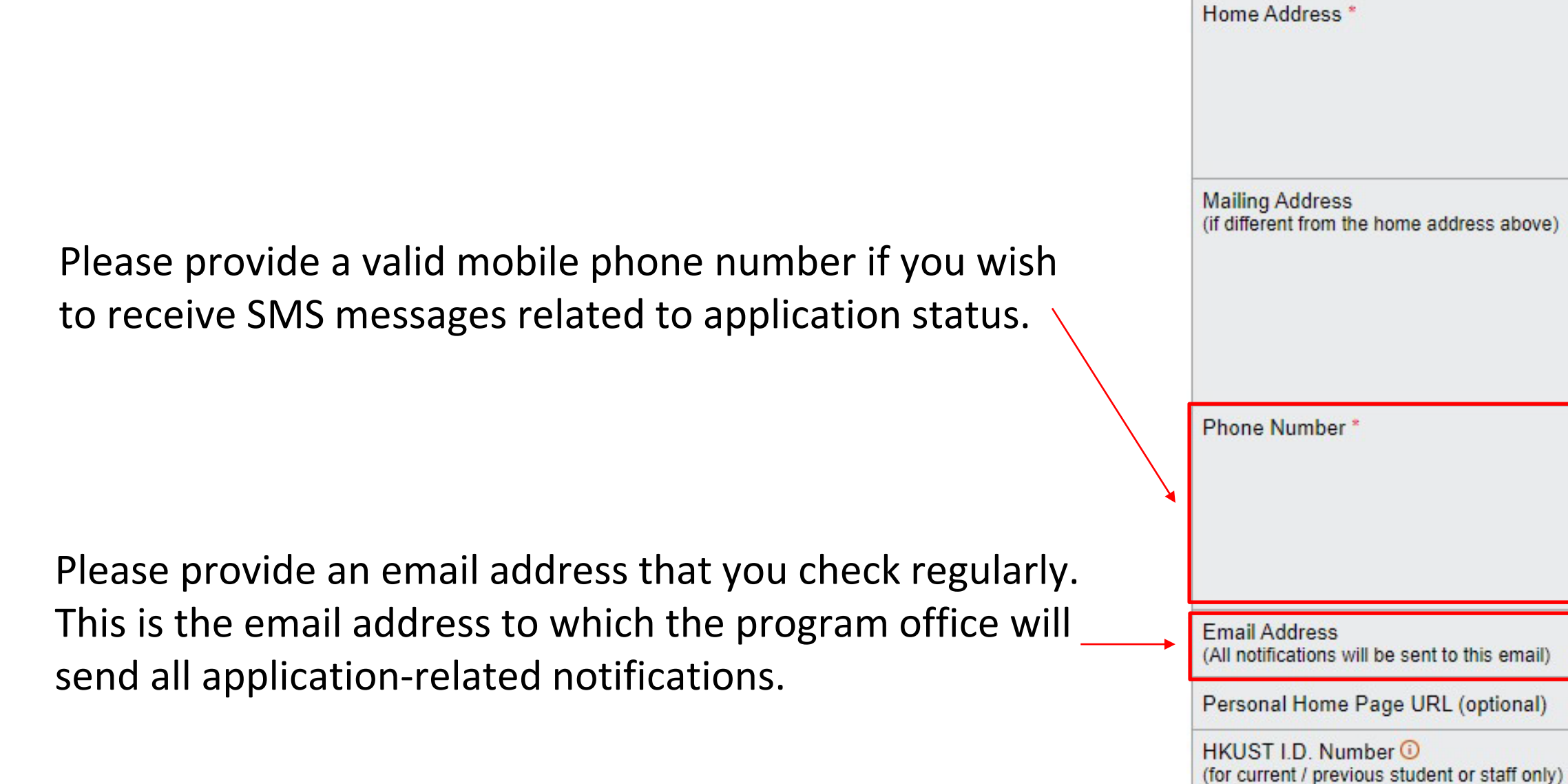

|     | LEE SHAU KEE BUSINESS BUILDING,                                                                                                    |
|-----|----------------------------------------------------------------------------------------------------|
|     | City CLEARWATER<br>Postal Code                                                                                                    |
|     | Country / Region Hong Kong SAR, China 🗸                                                                                                    |
| e)  |                                                                                                    |
|     | City       CLEARWATER         Postal Code                                                                                                    |
|     | Contact       * Country 852 Area       - 90000000         Home       Country       Area       -         Mobile       Country 852 - 9000000       -       -         Image: Country 852 - 9000000       The University may send me SMS message(s) related to this application, where appropriate, to the mobile phone number listed above. |
| )   | applymsgf@ust.hk                                                                                                    |
| )   |                                                                                                    |
| ly) |                                                                                                    |

### **1.2 Program Choice**

Choose "HKUST-NYU Stern MSc in Global Finance" Mode of Study: Part-Time

|   | Program Choice |               |  |
|---|----------------|---------------|--|
| • | Program Choice | HKUST-NYU S   |  |
|   |                | Mode of Study |  |
|   |                |               |  |

Save Save and Continue

Select where you first learnt about the MSGF program

| Where do you first learn about th |
|-----------------------------------|
| Please select                     |
| Please select                     |
| Search Engines                    |
| LinkedIn                          |
| Referral                          |
| MSGF Email                        |
| MSGF Corporate-sharing Ses        |
| MSGF Finance Seminar              |
| MSGF Webinar and Online In:       |
| Others                            |
|                                   |

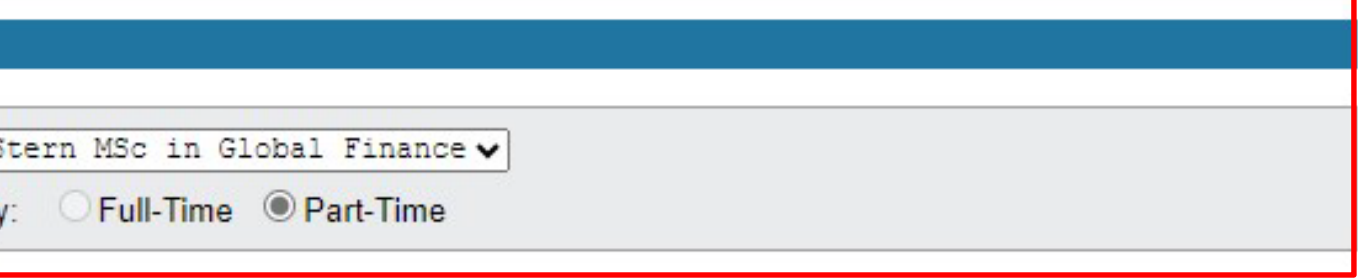

\* Mandatory Fields

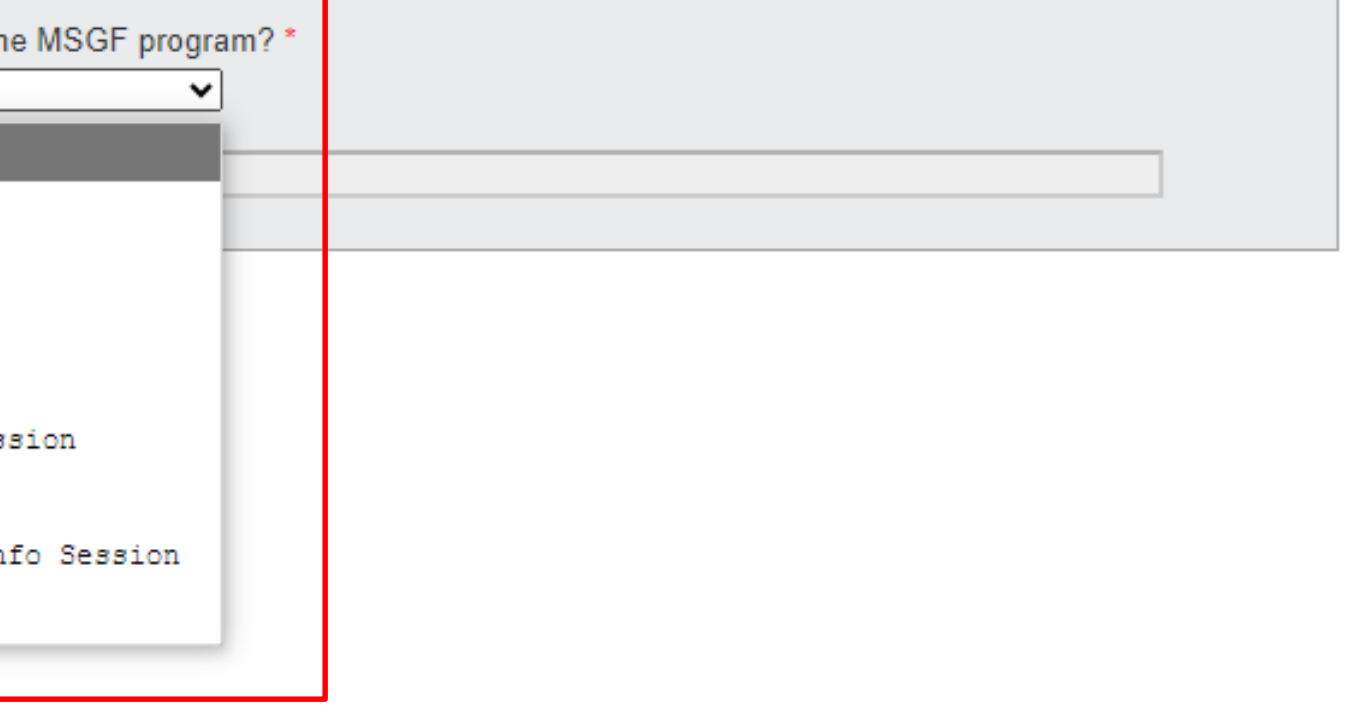

### **1.3 Work Experience**

Please list your 3 most recent work experiences in reverse chronological order (i.e. the most recent first).

You may provide **full details of your work experiences in your CV**, which can be uploaded in the *supporting document* section.

| Work        | Evnenc  | nce or | Interns       |
|-------------|---------|--------|---------------|
| <b>HOIK</b> | LAPEIIG |        | IIII CEIIII 3 |
|             |         |        |               |

Please list your work experience in reverse chronological order.

the supporting document section.

| Total years of work experience (Full-time) * |                                                                                     |
|----------------------------------------------|-------------------------------------------------------------------------------------|
| Annual Compensation (in US\$)                | * total compensation including salary, most recent bonus and other money evaluation |

| Туре                                                                   | Please select V           |
|------------------------------------------------------------------------|---------------------------|
| Industry                                                               | Please select             |
|                                                                        | If others, please specify |
| Name of Organization                                                   |                           |
| City                                                                   |                           |
| Country / Region                                                       | Please select 🗸           |
| Position Held                                                          |                           |
| Course or Program attended                                             |                           |
| Period ()<br>(mm/yyyy)                                                 | Currently Employed        |
| Job Duties / Training Areas<br>(up to 750 characters including spaces) |                           |
|                                                                        | Clear this                |

Click "Add More" to include additional work experiences.

Save and Continue Save

#### hip or Training

You may list the three most recent work experiences. Further details can be provided in the CV, which will be submitted under

\* Mandatory Fields

## **1.4 Education Background**

Please provide a full tertiary education history including programs which had been discontinued

Check the grading system, which is normally available at the back of the transcript.

| Letter Grade | Grade Points | Definition            |  |
|--------------|--------------|-----------------------|--|
| A+           | 4.3          |                       |  |
| А            | 4.0          | Excellent Performance |  |
| Α-           | 3.7          |                       |  |
| B+           | 3.3          | Good Performance      |  |
| в            | 3.0          |                       |  |
| B-           | 2.7          |                       |  |
| C+           | 2.3          | Morginal Performance  |  |
| С            | 2.0          |                       |  |
| E(g)         | 0            | Failure               |  |

| 1 | Qualification Pursued *                                                       |
|---|-------------------------------------------------------------------------------|
|   | Awarding Institution *                                                        |
|   | Title of Award * 🛈                                                            |
|   | Major Area(s) of Study *                                                      |
|   | Will the above program be<br>completed before commencing<br>study at HKUST? * |
|   | Current Status *                                                              |
|   | Current GPA / Average Mark ()<br>(if you have not yet graduated)              |
|   | Final GPA / Average Mark<br>(if you have completed the<br>above program)      |
|   | Classification of Award, <sup>(1)</sup><br>if applicable                      |
|   | Partner Institution<br>(for joint program only)                               |

Add More

| If others, please specify  Country / Region  Q  Country / Region  Q  Q  Country / Region  Q  Country / Region  Q  Q  Country / Region  Q  Q  Country / Region  Q  Q  Country / Region  Q  Q  Country / Region  Q  Q  Country / Region  Q  Q  Country / Region  Q  Q  Country  (e.g. for GPA 3 out of 4, 4 is the highest attainable score; for mark of 85%, 100 is the highest Score in the Grading Scale of Your Institution  Please select  Q  Q  Please select  Q  Q  Please select |  |  |  |
|----------------------------------------------------------------------------------------------------|--|--|--|
| Country / Region       Q         Country / Region       (e.g. Biology)         (e.g. Biology and Business Management)       (e.g. Biology and Business Management)         Yes       Date / Expected Date of Completion / (mm/yyyy)         O No, program will not be completed before commencement of study at HKUST         Attending program       Current Year of Study         Graduated       Pending for Graduation         Discontinued       Discontinued         Highest Score in the Grading Scale of Your Institution       Please select         V       (e.g. for GPA 3 out of 4, 4 is the highest attainable score; for mark of 85%, 100 is the highest attainable score; select "Non-numerical" if your institution only provides alphabetical grades.)         Current GPA / Average Mark       (e.g. Fall Term 2013)         Highest Score in the Grading Scale of Your Institution       Please select         Please select       (e.g. for GPA 3 out of 4, 4 is the highest attainable score; for mark of 85%, 100 is the                                                                                                    |  |  |  |
| Country / Region  Country / Region  (e.g. BSc in Biology)  (e.g. Biology and Business Management)  Yes Date / Expected Date of Completion / (mm/yyyy)  No, program will not be completed before commencement of study at HKUST  Attending program Current Year of Study  Graduated  Pending for Graduation  Discontinued  Highest Score in the Grading Scale of Your Institution  Please select  (e.g. for GPA 3 out of 4, 4 is the highest attainable score; for mark of 85%, 100 is the highest Score in the Grading Scale of Your Institution  Please select  (e.g. for GPA 3 out of 4, 4 is the highest attainable score; for mark of 85%, 100 is the highest Score in the Grading Scale of Your Institution  Please select  (e.g. for GPA 3 out of 4, 4 is the highest attainable score; for mark of 85%, 100 is the                                                                                                    |  |  |  |
| (e.g. BSc in Biology)         (e.g. Biology and Business Management)         (e.g. Biology and Business Management)         (e.g. Biology and Business Management)         (e.g. Biology and Business Management)         (e.g. Biology and Business Management)         (e.g. Biology and Business Management)         (e.g. Biology and Business Management)         (e.g. biology and Business Management)         (e.g. for Graduation         O Attending program         Current Year of Study         (e.g. for GPA 3 out of 4, 4 is the highest attainable score; for mark of 85%, 100 is the highest attainable score; select "Non-numerical" if your institution only provides alphabetical grades.)         Current GPA / Average Mark         at the end of Semester / Term         (e.g. Fall Term 2013)         Highest Score in the Grading Scale of Your Institution         Please select         (e.g. for GPA 3 out of 4, 4 is the highest attainable score; for mark of 85%, 100 is the                                                                                                    |  |  |  |
| (e.g. BSc in Biology)         (e.g. Biology and Business Management)         ○ Yes       Date / Expected Date of Completion / (mm/yyyy)         ○ No, program will not be completed before commencement of study at HKUST         ○ Attending program       Current Year of Study         ○ Graduated         ○ Pending for Graduation         ○ Discontinued         Highest Score in the Grading Scale of Your Institution         Please select         ✓         (e.g. for GPA 3 out of 4, 4 is the highest attainable score; for mark of 85%, 100 is the highest attainable score; select "Non-numerical" if your institution only provides alphabetical grades.)         Current GPA / Average Mark         at the end of Semester / Term         (e.g. for GPA 3 out of 4, 4 is the highest attainable score; for mark of 85%, 100 is the highest Score in the Grading Scale of Your Institution         Please select       ✓         (e.g. Fall Term 2013)                                                                                                    |  |  |  |
| (e.g. Biology and Business Management)         O Yes       Date / Expected Date of Completion / (mm/yyyy)         O No, program will not be completed before commencement of study at HKUST         O Attending program       Current Year of Study ////////////////////////////////////                                                                                                    |  |  |  |
| (e.g. Biology and Business Management)         ○ Yes       Date / Expected Date of Completion [ / [(mm/yyyy))         ○ No, program will not be completed before commencement of study at HKUST         ○ Attending program       Current Year of Study []         ○ Graduated         ○ Pending for Graduation         ○ Discontinued         Highest Score in the Grading Scale of Your Institution         Please select       ✓         ✓         (e.g. for GPA 3 out of 4, 4 is the highest attainable score; for mark of 85%, 100 is the highest attainable score; select "Non-numerical" if your institution only provides alphabetical grades.)         Current GPA / Average Mark                                                                                                    |  |  |  |
| <ul> <li>Yes Date / Expected Date of Completion / (mm/yyyy)</li> <li>No, program will not be completed before commencement of study at HKUST</li> <li>Attending program Current Year of Study</li></ul>                                                                                                    |  |  |  |
| <ul> <li>No, program will not be completed before commencement of study at HKUST</li> <li>Attending program Current Year of Study</li> <li>Graduated</li> <li>Pending for Graduation</li> <li>Discontinued</li> <li>Highest Score in the Grading Scale of Your Institution</li> <li>Please select ✓</li> <li>(e.g. for GPA 3 out of 4, 4 is the highest attainable score; for mark of 85%, 100 is the highest attainable score; select "Non-numerical" if your institution only provides alphabetical grades.)</li> <li>Current GPA / Average Mark</li></ul>                                                                                                    |  |  |  |
| <ul> <li>Attending program Current Year of Study</li> <li>Graduated</li> <li>Pending for Graduation</li> <li>Discontinued</li> </ul> Highest Score in the Grading Scale of Your Institution Please select ✓ <ul> <li>(e.g. for GPA 3 out of 4, 4 is the highest attainable score; for mark of 85%, 100 is the highest attainable score; select "Non-numerical" if your institution only provides alphabetical grades.) Current GPA / Average Mark</li></ul>                                                                                                    |  |  |  |
| <ul> <li>○ Graduated</li> <li>○ Pending for Graduation</li> <li>○ Discontinued</li> <li>Highest Score in the Grading Scale of Your Institution</li> <li>Please select </li> <li>(e.g. for GPA 3 out of 4, 4 is the highest attainable score; for mark of 85%, 100 is the highest attainable score; select "Non-numerical" if your institution only provides alphabetical grades.)</li> <li>Current GPA / Average Mark</li></ul>                                                                                                    |  |  |  |
| <ul> <li>○ Pending for Graduation</li> <li>○ Discontinued</li> <li>Highest Score in the Grading Scale of Your Institution</li> <li>Please select </li> <li>(e.g. for GPA 3 out of 4, 4 is the highest attainable score; for mark of 85%, 100 is the highest attainable score; select "Non-numerical" if your institution only provides alphabetical grades.)</li> <li>Current GPA / Average Mark</li></ul>                                                                                                    |  |  |  |
| O Discontinued<br>Highest Score in the Grading Scale of Your Institution<br>Please select ✓<br>(e.g. for GPA 3 out of 4, 4 is the highest attainable score; for mark of 85%, 100 is the<br>highest attainable score; select "Non-numerical" if your institution only provides alphabetical<br>grades.)<br>Current GPA / Average Mark<br>at the end of Semester / Term<br>(e.g. Fall Term 2013)<br>Highest Score in the Grading Scale of Your Institution<br>Please select ✓<br>(e.g. for GPA 3 out of 4, 4 is the highest attainable score; for mark of 85%, 100 is the                                                                                                    |  |  |  |
| Highest Score in the Grading Scale of Your Institution          Please select       •         (e.g. for GPA 3 out of 4, 4 is the highest attainable score; for mark of 85%, 100 is the highest attainable score; select "Non-numerical" if your institution only provides alphabetical grades.)         Current GPA / Average Mark       •         at the end of Semester / Term       (e.g. Fall Term 2013)         Highest Score in the Grading Scale of Your Institution         Please select       •         (e.g. for GPA 3 out of 4, 4 is the highest attainable score; for mark of 85%, 100 is the                                                                                                    |  |  |  |
| Please select       •         (e.g. for GPA 3 out of 4, 4 is the highest attainable score; for mark of 85%, 100 is the highest attainable score; select "Non-numerical" if your institution only provides alphabetical grades.)         Current GPA / Average Mark         at the end of Semester / Term         (e.g. Fall Term 2013)         Highest Score in the Grading Scale of Your Institution         Please select         •         (e.g. for GPA 3 out of 4, 4 is the highest attainable score; for mark of 85%, 100 is the                                                                                                    |  |  |  |
| (e.g. for GPA 3 out of 4, 4 is the highest attainable score; for mark of 85%, 100 is the highest attainable score; select "Non-numerical" if your institution only provides alphabetical grades.) Current GPA / Average Mark at the end of Semester / Term (e.g. Fall Term 2013) Highest Score in the Grading Scale of Your Institution Please select (e.g. for GPA 3 out of 4, 4 is the highest attainable score; for mark of 85%, 100 is the                                                                                                    |  |  |  |
| Current GPA / Average Mark                                                                                                    |  |  |  |
| at the end of Semester / Term (e.g. Fall Term 2013)<br>Highest Score in the Grading Scale of Your Institution<br>Please select<br>(e.g. for GPA 3 out of 4, 4 is the highest attainable score; for mark of 85%, 100 is the                                                                                                    |  |  |  |
| Highest Score in the Grading Scale of Your Institution Please select (e.g. for GPA 3 out of 4, 4 is the highest attainable score; for mark of 85%, 100 is the                                                                                                    |  |  |  |
| Please select  (e.g. for GPA 3 out of 4, 4 is the highest attainable score; for mark of 85%, 100 is the                                                                                                    |  |  |  |
| (e.g. for GPA 3 out of 4, 4 is the highest attainable score; for mark of 85%, 100 is the                                                                                                    |  |  |  |
| (e.g. for GPA 3 out of 4, 4 is the highest attainable score; for mark of 85%, 100 is the highest attainable score; select "Non-numerical" if your institution only provides alphabetical grades.)                                                                                                    |  |  |  |
| Final GPA / Average Mark                                                                                                    |  |  |  |
| Please select 🗸                                                                                                    |  |  |  |
| If others, please specify                                                                                                    |  |  |  |
|                                                                                                    |  |  |  |

Clear this entry

## **1.5 English Language Proficiency**

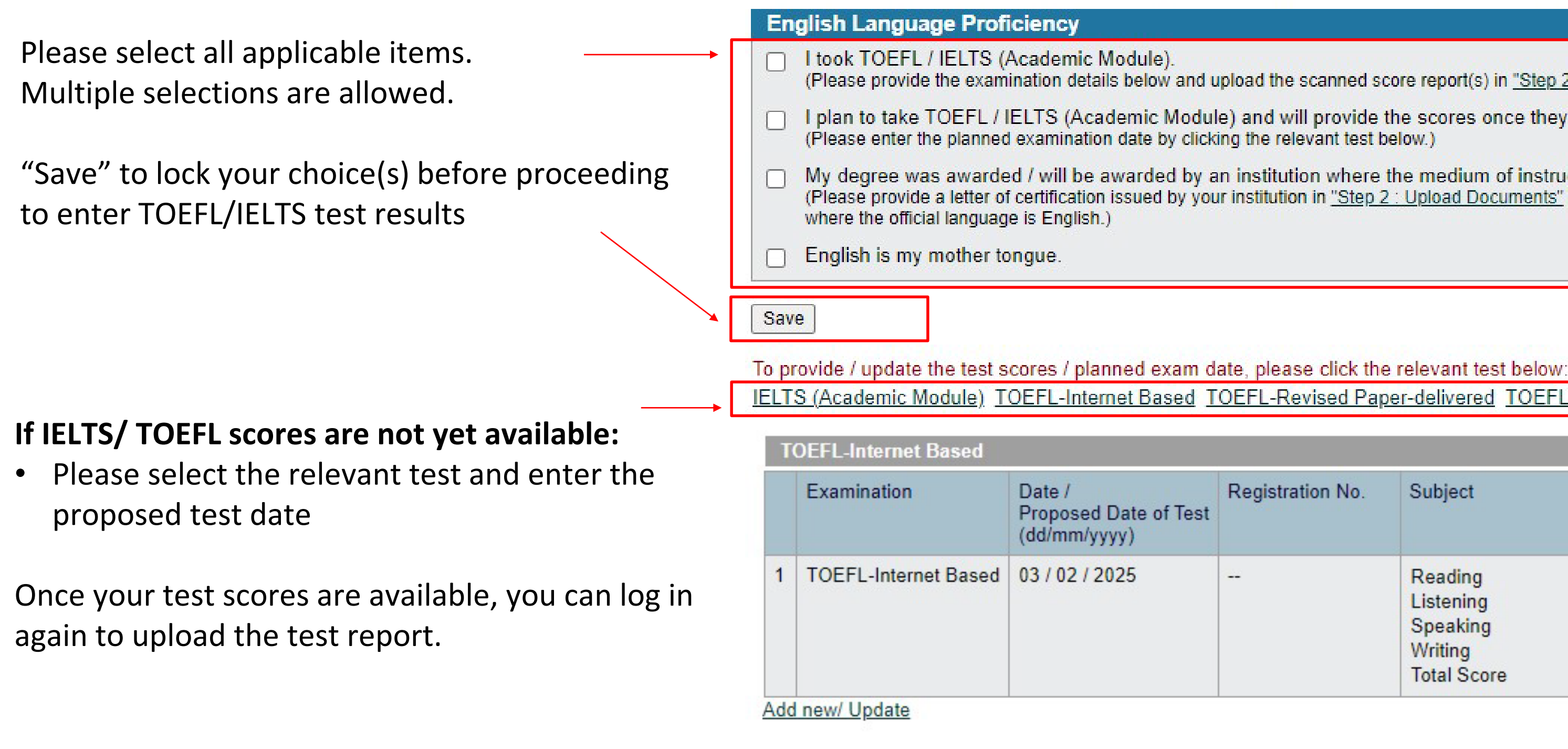

Save and Continue

Save

| untry |
|-------|
|       |
|       |

### IELTS (Academic Module) TOEFL-Internet Based TOEFL-Revised Paper-delivered TOEFL-Paper Based Others

| of Test | Registration No. | Subject     | Score |
|---------|------------------|-------------|-------|
|         |                  | Reading     | -     |
|         |                  | Listening   | -     |
|         |                  | Speaking    | -     |
|         |                  | Writing     | -     |
|         |                  | Total Score | -     |
|         |                  |             |       |

### **1.6 Awards and Professional Qualifications**

We would be pleased to know about any awards and professional qualifications that you hold.

Tell us more about the award/professional qualification in "Details of the Award" (e.g. how competitive or how prestigious it is).

| 1 | Level of Award                                                     | Please select 🔻           |
|---|--------------------------------------------------------------------|---------------------------|
|   |                                                                    | If others, please specify |
|   | Award Name / Title 🛈                                               |                           |
|   | Name of Awarding Body                                              |                           |
|   | Country / Region                                                   | Please select V           |
|   | Details of the Award<br>(up to 500 characters<br>including spaces) |                           |
|   | Basis of Award                                                     | Please select V           |
|   | Date / Expected Date of Award<br>(mm/yyyy)                         |                           |

### **1.7 Essays**

Essay 1 & 2 are mandatory.

**Essay 3 is optional** unless you wish to apply for the MSGF merit-based awards

Each question has a word **limit of 250 words**; responses exceeding this limit will be truncated.

(within 250 words)

 [Optional, only for candidates who wish to be considered for MSGF merit-based awards] Why do you believe you are the best candidate for the MSGF award? (within 250 words)

\* 1. What do you hope to achieve by pursuing this degree? Given your professional background, what can you contribute to your fellow MSGF participants and the community? (within 250 words)

\* 2. Discuss a business challenge that you have faced. How did you address this issue, and what lessons did you learn?

## **1.8 References**

Please nominate 2 referees.

Please seek prior consent from the referees before entering their details.

Please provide a work email address instead of a personal email.

The **system will send an automatic email** to the referee with an online reference form and relevant instructions.

- If you click "Save and Continue", the system will send the email *when you submit your application*.
- If you click "Save and Send Invitation", the system will send the email *immediately*.

#### References

Please provide 2 referees who can provide references for your application. At least one of the referees should be work related. The referees nominated in this form will be invited by email to complete a reference form online.

If you wish to provide other recommendation letter(s), you may upload them in the Upload Documents Section.

| 1 | Salutation *                                                                                                    | OProf ODr ●Mr OMs OMiss OMrs                |  |  |  |  |
|---|----------------------------------------------------------------------------------------------------|---------------------------------------------|--|--|--|--|
|   | Name of referee in English *                                                                                                    | TEST     A       Family Name     Given Name |  |  |  |  |
|   | Job Title and Position *                                                                                                    | VP                                          |  |  |  |  |
|   | Organization /<br>Institution and Department *                                                                                                    | AB                                          |  |  |  |  |
|   | Referee's Relationship with You * 🛈                                                                                                    | supervisor                                  |  |  |  |  |
|   | Email Address * 🛈                                                                                                    | sss@ust.hk                                  |  |  |  |  |
|   | Phone Number                                                                                                    | ione Number Country ( ) Area ( )            |  |  |  |  |
|   | Message to referee, if any                                                                                                    |                                             |  |  |  |  |
|   | Access to Reference Report * <ul> <li>I waive my right to access the reference report.</li> <li>I will not waive my right to access the reference report.</li> </ul> |                                             |  |  |  |  |
|   |                                                                                                    | Clear this entry                            |  |  |  |  |

| Add Mo | re                |               |
|--------|-------------------|---------------|
| Save   | Save and Continue | Save and Send |

\* Mandatory Fields

Invitation

### **1.8 References**

After application submission, you will be able to **check the status** of reference report on the system.

If the referee cannot locate the email, you may send them another invitation email by clicking "**Resend**".

To change your referee's email address, please click "Add **More**" to create a new entry with the new email address.

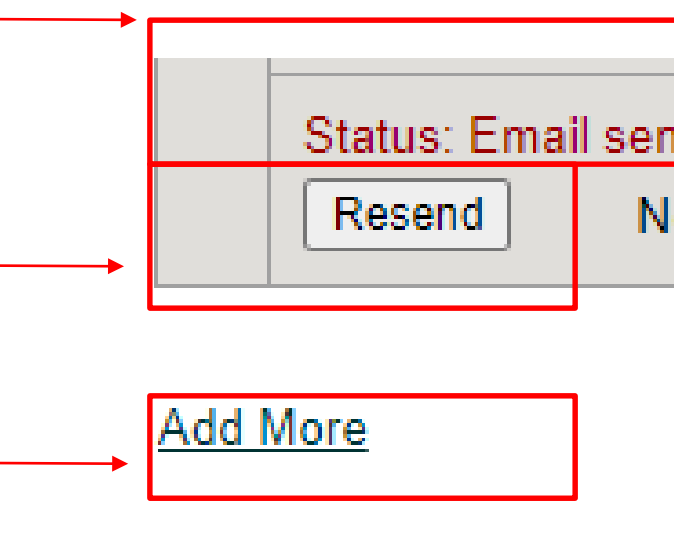

Status: Email sent to referee on 14/08/2024. No response from the referee yet.

Note : Total 1 Email(s) already sent to the referee.

## **Step 2. Upload Documents**

Please disable the pop-up blocker at your browser setting before uploading any documents.

Click 😪 to upload documents. All documents with \* are **compulsory in order to proceed**.

For the documents without \*, if they are not yet available, please click on to indicate an expected date of submission.

You can check your current total file size.

#### Size limit:

- Images (e.g. gif, jpg) should be within 500KB
- Documents (e.g. pdf, doc, xls) should be within 1MB
- Total size for all documents should not exceed 3MB.

|  | * mandatory<br>Total Upload Size Used: 0.00 MB |                                                          |  |
|--|------------------------------------------------|----------------------------------------------------------|--|
|  |                                                |                                                          |  |
|  | I. I                                           | Required documents                                       |  |
|  | Plea                                           | ase click 👒 to upload or specify                         |  |
|  |                                                | Type of Document                                         |  |
|  | 1                                              | Identity Document *                                      |  |
|  | 2                                              | Official transcript(s) and/or degr<br>certificate(s) *   |  |
|  | 3                                              | Grading System of Home<br>Institution * <sup>Note1</sup> |  |
|  | 4                                              | Proof of English Proficiency                             |  |
|  | 5                                              | Public Exam Score Report(s) No                           |  |
|  | 6                                              | Curriculum Vitae *                                       |  |
|  | 7                                              | Profile Picture                                          |  |
|  | Up                                             | oload Supporting Documents                               |  |
|  |                                                |                                                          |  |

- Please note that:
- Accepted file types and file size limits as follows:
  - doc, docx, xls, xlsx files should be within 1 MB •
  - •
  - gif, jpg files should be within 500 KB 0
- vary from seconds to minutes.

| Document Re | equir | red : lo | lentity Docur |
|-------------|-------|----------|---------------|
| Choose File | No    | file     | chosen        |

Upload

#### Expected Date if the document will be uploaded later.

|       | Upload | Expected Date<br>(dd/mm/yyyy) | Uploaded on<br>(dd/mm/yyyy) | File Name  |
|-------|--------|-------------------------------|-----------------------------|------------|
|       |        |                               |                             |            |
| ree   |        |                               |                             |            |
|       |        |                               |                             |            |
|       |        |                               |                             |            |
| lote2 |        |                               |                             |            |
|       |        |                               |                             | <b></b> -3 |
|       |        |                               |                             |            |

- pdf (encrypted/password protected files are not acceptable) file should be within 1 MB
- Your file will be converted to pdf format. Depending on the file type and size, conversion time may

#### ment

### **Step 3. Preview Application**

1.1. Personal Particulars 1.2. Program Choice Before you submit, 1.3. Work Experience 1.4. Education Background please click "Step 3: Preview Application" on the sidebar 1.5. English Language Proficiency menu to preview your application information and make 1.6. Awards and Professional Qualifications sure the information is accurate and complete. 1.7. Essays 1.8. References Step 2 : Upload Documents Step 3 : Preview Application Step 4 : Submit and Pay Step 2 : Upload Documents Step 3 : Preview Application Step 4 : Submit and Pay

MINOLEN OF OOIENOE IN GEODILE FINITION Submit and Pay Application No. : 62500001146 Step 1 : Fill Application Form Note: 1. Fees

Welcome, Msaf

| My Applications | Change Password/ Email | Help | Logoff

1. After completing this step, please make sure that you find the status in the Application Summary as "Submitted and under consideration". Otherwise, repeat this process. If the problem persists, please contact us through the Enguiry Form at https://fytgs.hkust.edu.hk/enguiry.

2. The application fee is not refundable and cannot be transferred to another program application.

3. After submitting your application, you may still provide updated / newly available information anytime

Please read the statements listed below carefully before submitting your application. Click here for details on the University's Privacy Policy Statement, Personal Information Collection Statement for Students and Prospective Students (PICS) and the Equal Opportunities Policy for Admission of Applicants with Disability.

#### I acknowledge that I have read and agree to the following statements:

#### Provision of Application Materials

I declare that the information given in support of this application is accurate and complete. I understand that this information will be used in the admission decision process.

2. I understand that if the University has reasonable grounds to conclude that any falsified, forged, or misleading information/document has been provided to the University as part of my admission process, whether by direct or indirect commission or omission, the University will have the sole and absolute right to, amongst others, disqualify my application and any offers, cancel my enrolment, and where appropriate, revoke any degree conferred. I also understand that any and all fees paid to the University will not be returned in such circumstances, and I am liable to refund in full the stipends and awards (including but not limited to studentships, fellowships, scholarships and allowances) provided to me in relation to my study at the University. I further understand that under the Crimes Ordinance (Cap. 200 of the laws of Hong Kong), a person committing the offence of forgery is liable on conviction on indictment to imprisonment.

#### Access to Information

3. I authorize the HKUST and New York University (NYU) to obtain any and all information about my candidature for my studies in The Hong Kong University of Science and Technology (Guangzhou) as well as in institutions in Hong Kong and elsewhere, and such institutions to release the same to HKUST and NYU for purposes related to considering my admission application, including but not limited to, conducting cross-checking of any concurrent application or registration status in such institutions.

4. I agree to the terms in the PICS and I authorize HKUST and NYU to use my data as a basis of all types of processing relevant to admission in 2025-26 to postgraduate programs offered by HKUST and NYU and for all other associated purposes.

5. I understand that I can access and modify personal data held by the University during the admissions process by sending a request to the Manager of the HKUST Fok Ying Tung Graduate School through the enquiry form.

I understand and agree that notwithstanding that my application may be accepted and deposit or tuition fees paid.

### **Step 4. Submit and Pay**

Read through the University's policies and statements Check the boxes to acknowledge the details Click "Submit Application".

Please read the statements listed below carefully before submitting your application. Click here for details on the University's Privacy Policy Statement, Personal Information Collection Statement for Students and Prospective Students (PICS) and the Equal Opportunities Policy for Admission of Applicants with Disability.

- Provision of Application Materials
- information will be used in the admission decision process.
- on indictment to imprisonment.
- Access to Information
- application or registration status in such institutions.
- other associated purposes.
- Fees
- tuition fees paid.

Submit Application

#### I acknowledge that I have read and agree to the following statements:

I declare that the information given in support of this application is accurate and complete. I understand that this

2. I understand that if the University has reasonable grounds to conclude that any falsified, forged, or misleading information/document has been provided to the University as part of my admission process, whether by direct or indirect commission or omission, the University will have the sole and absolute right to, amongst others, disgualify my application and any offers, cancel my enrolment, and where appropriate, revoke any degree conferred. I also understand that any and all fees paid to the University will not be returned in such circumstances, and I am liable to refund in full the stipends and awards (including but not limited to studentships, fellowships, scholarships and allowances) provided to me in relation to my study at the University. I further understand that under the Crimes Ordinance (Cap. 200 of the laws of Hong Kong), a person committing the offence of forgery is liable on conviction

3. I authorize the HKUST and New York University (NYU) to obtain any and all information about my candidature for my studies in The Hong Kong University of Science and Technology (Guangzhou) as well as in institutions in Hong Kong and elsewhere, and such institutions to release the same to HKUST and NYU for purposes related to considering my admission application, including but not limited to, conducting cross-checking of any concurrent

4. I agree to the terms in the PICS and I authorize HKUST and NYU to use my data as a basis of all types of processing relevant to admission in 2025-26 to postgraduate programs offered by HKUST and NYU and for all

5. I understand that I can access and modify personal data held by the University during the admissions process by sending a request to the Manager of the HKUST Fok Ying Tung Graduate School through the enguiry form.

I understand and agree that notwithstanding that my application may be accepted and deposit or tuition fees paid. HKUST and NYU have the right, at any time, to suspend or cancel any postgraduate program offered by it, due to extenuating circumstances, and in such event, sole liability of HKUST and NYU is the return of the deposit or

## Step 4. Submit and Pay (continued)

Select the online payment method.

The payment process will take some time, do not interrupt until you see either an acknowledgement or an error screen.

If the payment was unsuccessful, please check the error message and try again.

You will see an **Acknowledgement** after successfully submitting the application.

You can check submitted information by clicking "View Application".

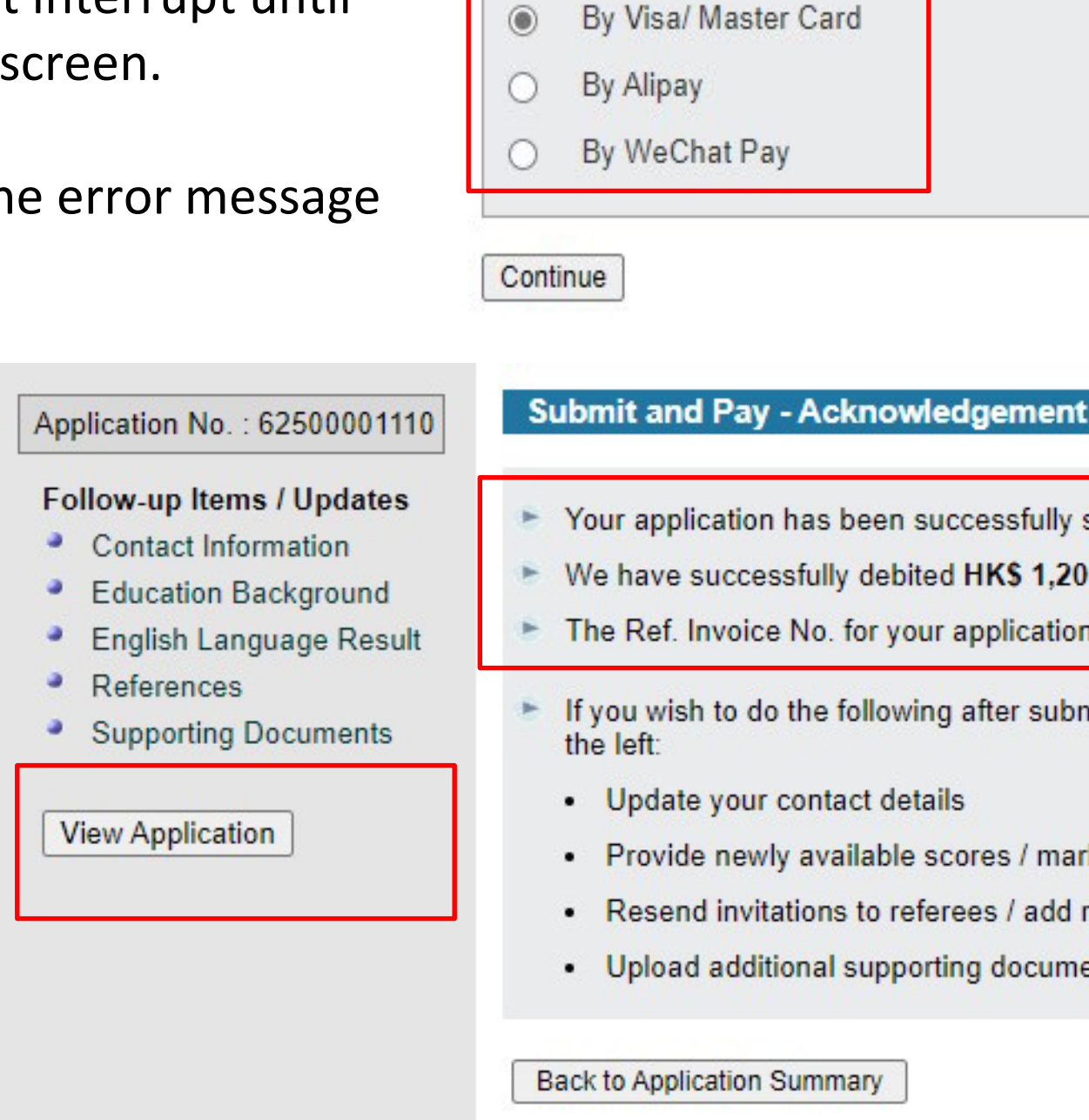

| Amo  | unt: HK\$ 1,200.00   |
|------|----------------------|
| Payı | ment Method:         |
| ۲    | By Visa/ Master Card |
| 0    | By Alipay            |
| 0    | By WeChat Pay        |

- Your application has been successfully submitted on 05-Dec-2024 10:54.
- We have successfully debited HK\$ 1,200.00 from your credit card.
- The Ref. Invoice No. for your application is AF625000011100098.
- If you wish to do the following after submitting the application, please click on the related items on the sideba
- Provide newly available scores / marks
- Resend invitations to referees / add referees (if guota allows)
- Upload additional supporting documents

### **After Application Submission**

to view your application. Click (

Click your **application number** to update contact information or provide information not yet available by application submission.

If you wish to **change the login** password or contact email, click "Change Password/ Email" at the top right-hand corner of the page.

You can check your **admission status** anytime.

## HKUST

Application for Postgra

Welcome, Msgf

#### Application Summary

- Troubleshooting guides:
  - Guidelines for Research PG Programs
  - Guidelines for Taught PG Programs
  - Guidelines for HKUST-NYU Stern MSc in Global Finance Program
  - Guidelines for Doctor of Business Administration Program
  - · "Help" button on the top right-hand corner of any application pages
  - FAQ page at <u>https://fytgs.hkust.edu.hk/faq</u>
- To ensure that emails from HKUST about your application(s), if any, can reach you, please add istest11@ust.hk to your e-mail contact list.

| Application No.      | Term         | Applied Program                       | Offered Program | Status                            |
|----------------------|--------------|---------------------------------------|-----------------|-----------------------------------|
| <u>62500001110</u> Q | Fall/2025-26 | HKUST-NYU Stern MSc in Global Finance |                 | Submitted and under consideration |
|                      |              | (Part-Time)                           |                 |                                   |

(Note: This is the only platform that the University will issue offers to the applicants. If an offer is given, please accept the offer and pay the deposit following instructions given in this system. Just in case you receive an offer and are asked to pay a deposit outside this system, please stay cautious and report to the university.)

Start new application

| r Admission to<br>duate Programs (2025-2026 Entr | l <u>Eng</u> l道:<br>y) | 体中文丨   |
|--------------------------------------------------|------------------------|--------|
| My Applications                                  | Change Password/ Email | Logoff |
|                                                  |                        |        |

### **To Accept Offer**

If you receive an offer of admission, you can click "**Accept/Decline Offer**" to view offer details and instructions.

Please follow the **3-step instruction** to accept your offer.

The Admission will change to **"Offer Accepted**" once you complete the 3 steps.

| Application No.      | Term         | Applied Program                                      | Offered Program                                                                | Status                                                                          |
|----------------------|--------------|------------------------------------------------------|--------------------------------------------------------------------------------|---------------------------------------------------------------------------------|
| <u>62400000997</u> Q | Fall/2024-25 | HKUST-NYU Stern MSc in Global Finance<br>(Part-Time) | HKUST-NYU Stern MSc in Global Finance<br>(Part-Time)<br>Offer Type: Firm Offer | Offer pending acceptance<br>Deadline: 19 December 2023<br>Accept/ Decline Offer |

| 122000   | 22210                  | 1212           |                   | 10.5             |                          |                      | 140                          |                             |                                | 0.03                    |
|----------|------------------------|----------------|-------------------|------------------|--------------------------|----------------------|------------------------------|-----------------------------|--------------------------------|-------------------------|
| Steps f  | or Ac                  | ceptia         | ng Thi            | s Adr            | nissic                   | on Offic             | H (htt                       | ps://                       | 005.63                         | ust.                    |
| Step 1.  | View                   | Offe           | r Letter          | e.               |                          |                      |                              |                             |                                |                         |
| Step 2   | Che                    | ck the         | box b             | elow             | if it is                 | applica              | able to                      | you.                        |                                |                         |
|          |                        | I co           | nfirm th          | sat by           | clicki                   | ng "Ac               | cept (                       | )ffer a                     | nd Pay                         | " bel                   |
|          |                        | 0)             | Lacce             | pt the           | admi                     | ssion a              | offer li                     | sted a                      | bove w                         | ith d                   |
|          |                        | (11)           | In acc            | epting           | g this (                 | offer, I             | agree                        | to ab                       | ide by ;                       | the p                   |
|          |                        | (11)           | I unde<br>this Ur | rstan<br>nivers  | d that<br>sity or        | accor                | ding t                       | o the i<br>ary in           | HKUST                          | Pos                     |
|          |                        | (hr)           | I am p            | aying            | a nor                    | 1-refun              | dable                        | and n                       | on-tran                        | vsfer                   |
|          |                        | (v)            | I unde<br>proces  | rstan<br>id to   | d that,<br>new p         | ill an<br>rogran     | n a cu<br>n regin            | rent/<br>tratio             | previou<br>n.                  | is stu                  |
| (After c | omplet                 | ting b         | oth ste           | ps 1             | and 2)                   | i.                   |                              |                             |                                |                         |
| Step 3   | Click<br>the o<br>this | ("Acc<br>der a | nd pay            | fer an<br>the st | d Pay<br>depos<br>ay cat | " (Noti<br>it follow | e. This<br>wing is<br>and re | is the<br>struct<br>port to | i only p<br>tions gi<br>the ur | latfo<br>ven i<br>tiver |
| Accept   | Offer                  | and P          | ay                | 1                | Decli                    | ne Off               | er                           | 0                           | Back to                        | My.                     |

edu.hk/offer):

low.

details listed in the offer letter.

policies, rules and regulations of the University, as amended from time to time,

stgraduate Regulations, I am not permitted to concurrently register for another program at

rable deposit to HKUST, and

udent at HKUST, I will need to settle all outstanding payment from my studies in order to

orm that the University will issue offers to the applicants. If an offer is given, please accept in this system. Just in case you receive an offer and are asked to pay a deposit outside rsity.)

Applications

### **To Check Document Submission Status**

You are required to send all documents listed in the Document Checklist to substantiate your offer before you register as an HKUST student.

Details instructions on document submission are available at https://fytgs.hkust.edu.hk/doc .

Updated document receipt status is shown under "Status" in the **Document Checklist** section.

Check under "**Remarks**" if you need to take follow up actions

| Application No.      | Term              | Applied Program                                      | Offered Program                                                                | Status                                                                                                    |
|----------------------|-------------------|------------------------------------------------------|--------------------------------------------------------------------------------|----------------------------------------------------------------------------------------------------|
| <u>62400000997</u> Q | Fall/2024-25      | HKUST-NYU Stern MSc in Global Finance<br>(Part-Time) | HKUST-NYU Stern MSc in Global Finance<br>(Part-Time)<br>Offer Type: Firm Offer | Offer accepted - pending official<br>documents<br><u>View Offer Details/ Documents</u><br><u>Required</u> |
| Document 0           | Checklist (Detail | s on document requirements: <u>https:///vigs.hku</u> | st.edu.hk/doc)                                                                 |                                                                                                    |
| Docum                | ents Required     |                                                      | Expected Dat                                                                   | e Status / Remarks                                                                                        |

Official transcript(s) and/or degree certificate(s)

The University of Western Ontario, Ivey Business School, BB. The University of Western Ontario, Ivey Business School, BB. The University of Western Ontario, Ivey Business School, BB.

In case for some reasons, you would like to give up this offer though you have accepted it, we suggest that you contact the Program Office for a discussion before declining it.

**Back to My Applications** 

|                                | Expected Date<br>(dd/mm/yyyy) | Status .         | Remarks |
|--------------------------------|-------------------------------|------------------|---------|
| A - Transcript                 | 01/01/2024                    | Not yet received |         |
| A - Certificate                | 01/01/2024                    | Not yet received |         |
| A - Institution Grading System | 01/01/2024                    | Not yet received |         |

### **To Apply For Student Visa/Entry Permit**

It is important that non-local students follow instructions given and apply for the student visa/entry permit early.

It is the responsibility of the students to obtain the visa/permit in time for program commencement.

Details on Student Visa/Entry Permit application are available at https://fytgs.hkust.edu.hk/visa.

**The MSGF Program Office** will provide details of applying visa application to all admitted candidates in early August.

| Application No.     | Term         | Applied Program                                      | Offered Program                                                                | Status                                                                                                    |
|---------------------|--------------|------------------------------------------------------|--------------------------------------------------------------------------------|----------------------------------------------------------------------------------------------------|
| <u>6240000997</u> Q | Fall/2024-25 | HKUST-NYU Stern MSc in Global Finance<br>(Part-Time) | HKUST-NYU Stern MSc in Global Finance<br>(Part-Time)<br>Offer Type: Firm Offer | Offer accepted - pending official<br>documents<br><u>View Offer Details/ Documents</u><br><u>Required</u> |

#### Student Visa/ Entry Permit (https://fytgs.hkust.edu.hk/visa)

The online application for student visa/entry permit will be available to the Fall entry in February 2023.

Please submit your student visa/entry permit application as soon as possible and allow sufficient time (normally at least 8 weeks) for processing. Non-local students would need to have obtained a student visa/entry permit before they may proceed to register as a student.

In case you have accepted multiple admission offers at HKUST or in institutions in Hong Kong, please note that the Immigration Department will only consider one application for pursuing a particular program in a specified institution.

Special note to new students of Kellogg-HKUST EMBA / HKUST EMBA / DBA / MBA / MSc in Global Finance programs: Your Program Office will have special arrangements to assist you with the student visa/entry permit application and you don't need to submit such application through the online system. If you have further questions, please email <u>applymsgf@ust.hk</u> with screen capture(s) of error to facilitate our responses.

Thank you!